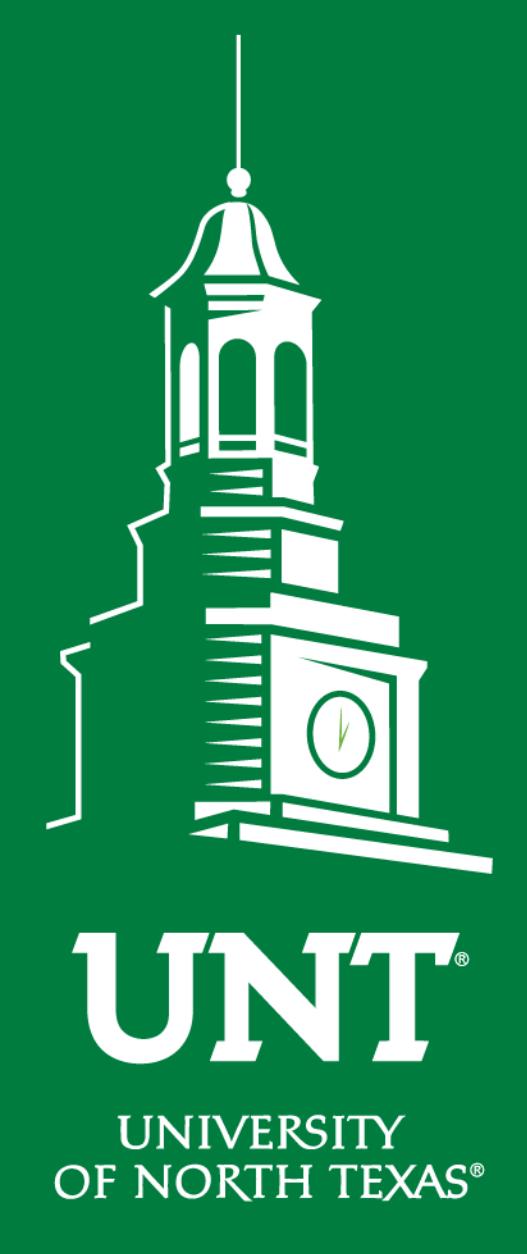

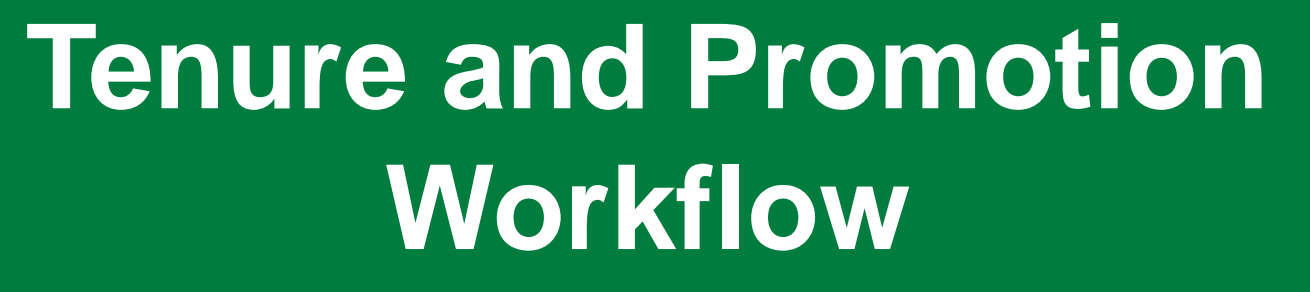

Instructions for Unit Review Committee Chair

Training brought to you by: The Faculty Information System

EST. 1890

### Log into my.unt.edu to access your profile.

| UNIVERSITY<br>OF NORTH TEXAS | Activities            | Reports         | Workflow |                                              | ? | - | .::DigitalMeasures       |
|------------------------------|-----------------------|-----------------|----------|----------------------------------------------|---|---|--------------------------|
| Search All Activities        |                       | ٩               |          |                                              |   |   | Rapid Reports PasteBoard |
| <u>Review a guide</u> to n   | nanage your activiti  | es.             |          |                                              |   |   |                          |
| ✓ General Infor              | mation                |                 |          |                                              |   |   |                          |
| Personal and Conta           | ct Information        |                 |          | Licensures and Certifications                |   |   |                          |
| Administrative Data          | a - Permanent Data    | Yearly Data     |          | Publicity, Media Appearances, and Interviews |   |   |                          |
| Academic, Governm            | nent, Military and Pr | ofessional Posi | tions    | Professional Memberships                     |   |   |                          |
| Administrative Assig         | gnments               |                 |          | Reflective Narrative                         |   |   |                          |
| Awards and Honors            | ;                     |                 |          | Workload Information                         |   |   |                          |
| Consulting                   |                       |                 |          | Legacy - Editorships                         |   |   |                          |
| Education                    |                       |                 |          | Legacy - Field Experience                    |   |   |                          |
| Education - Renown           | ned Teachers          |                 |          | Legacy - Renowned Teachers                   |   |   |                          |
| Internal and Externa         | al Connections and    | Partnerships    |          | Legacy - Additional Information              |   |   |                          |
| Faculty Developmer           | nt Activities         |                 |          |                                              |   |   |                          |
|                              |                       |                 |          |                                              |   |   |                          |

Teaching

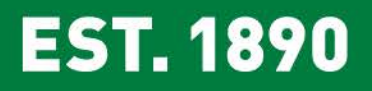

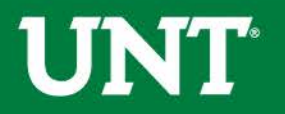

### Click on the "Workflow" tab.

| UNIT UNIVERSITY Activities -                   | Reports            | Workflow | Usage Statistics |                                              | ? | * | .::DigitalMeasures       |
|------------------------------------------------|--------------------|----------|------------------|----------------------------------------------|---|---|--------------------------|
| Search All Activities                          | Q                  |          |                  |                                              |   |   | Rapid Reports PasteBoard |
| <u>Review a guide</u> to manage your activitie | 25.                |          |                  |                                              |   |   |                          |
| <ul> <li>General Information</li> </ul>        |                    |          |                  |                                              |   |   |                          |
| Personal and Contact Information               |                    |          |                  | Licensures and Certifications                |   |   |                          |
| Administrative Data - Permanent Data           | Yearly Data        |          |                  | Publicity, Media Appearances, and Interviews |   |   |                          |
| Academic, Government, Military and Pro         | ofessional Positio | าร       |                  | Professional Memberships                     |   |   |                          |
| Administrative Assignments                     |                    |          |                  | Reflective Narrative                         |   |   |                          |
| Awards and Honors                              |                    |          |                  | Workload Information                         |   |   |                          |
| Consulting                                     |                    |          |                  | Legacy - Editorships                         |   |   |                          |
| Education                                      |                    |          |                  | Legacy - Field Experience                    |   |   |                          |
| Education - Renowned Teachers                  |                    |          |                  | Legacy - Renowned Teachers                   |   |   |                          |
| Internal and External Connections and I        | Partnerships       |          |                  | Legacy - Additional Information              |   |   |                          |
| Faculty Development Activities                 |                    |          |                  |                                              |   |   |                          |
|                                                |                    |          |                  |                                              |   |   |                          |

✓ Teaching

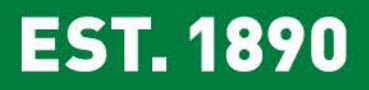

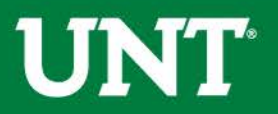

### Locate the name of the subject you would like to review and select the corresponding link.

| UNIVERSITY OF NORTH TEAS       | Vorkflow Usage Statistics               |         | ? 👗 | .::DigitalMeasures |
|--------------------------------|-----------------------------------------|---------|-----|--------------------|
| Workflow Tasks                 |                                         |         |     |                    |
| ∽ Inbox                        |                                         |         |     |                    |
| Name                           | Step                                    | Subject |     | Due Date           |
| Tenure and Promotion 2018-2019 | Unit Review Committee<br>Recommendation |         |     |                    |
| ~ History                      |                                         |         |     |                    |
|                                |                                         |         |     |                    |

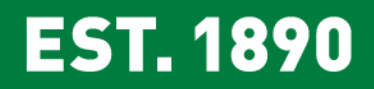

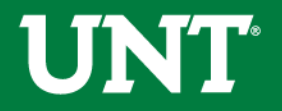

### Instructions for Unit Committee Chair/Committee Member

Please review the documents uploaded by the candidate.

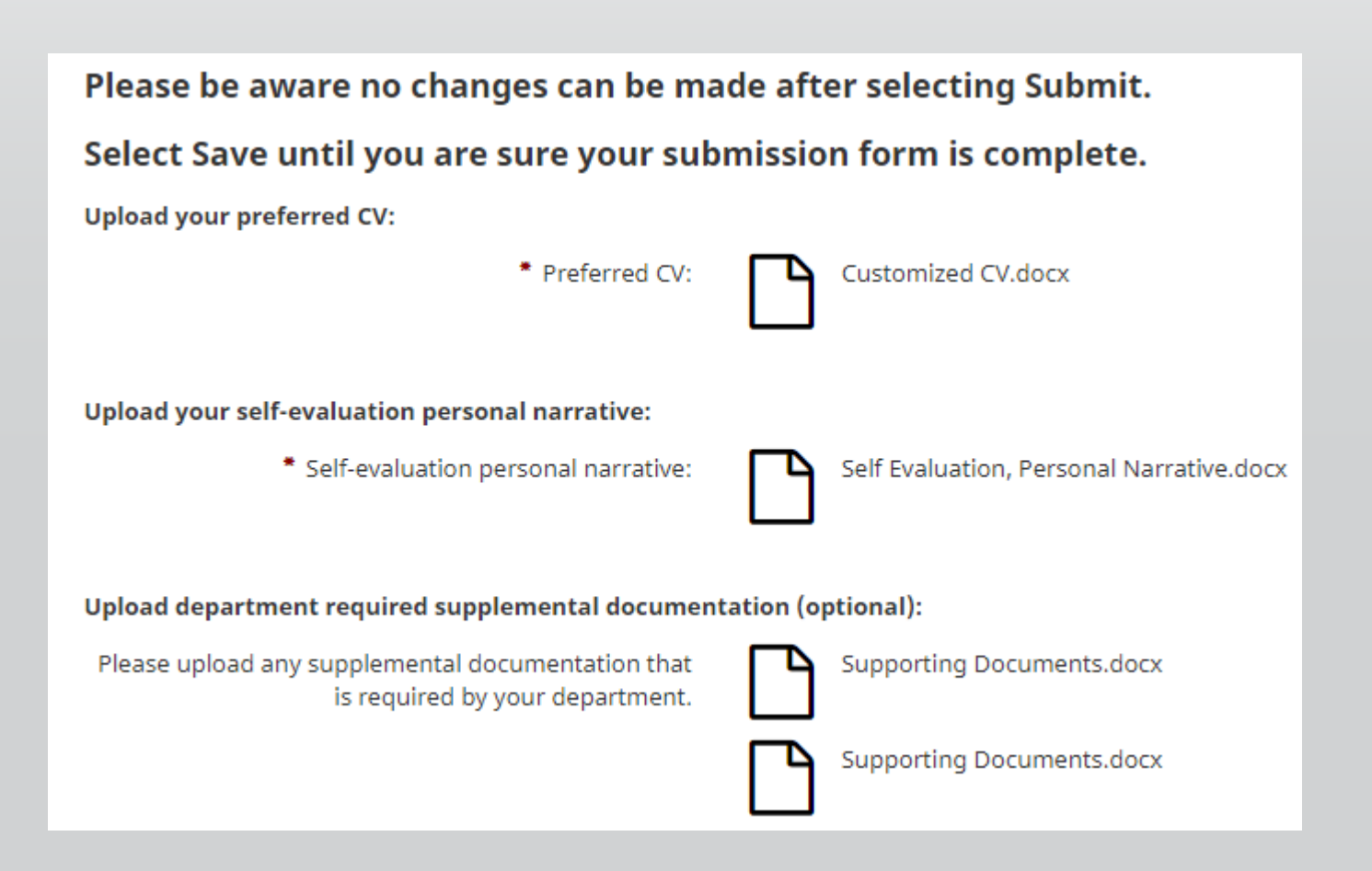

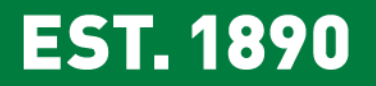

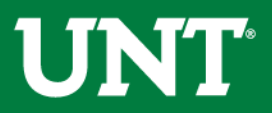

#### Please review the documents uploaded by the chair.

| Part II - Upload external reviewer responses:                                                                                                    |                                                              |  |  |  |  |  |
|----------------------------------------------------------------------------------------------------|--------------------------------------------------------------|--|--|--|--|--|
| Please upload the responses from the external reviewers.                                                                                                    |                                                              |  |  |  |  |  |
| External reviewer responses:                                                                                                    | External Review Documents.docx                               |  |  |  |  |  |
|                                                                                                    | External Review Documents.docx                               |  |  |  |  |  |
| Part III - Upload your department's tenure and promotion and criteria:                                                                                                    |                                                              |  |  |  |  |  |
| Please upload your unit's tenure and promotion criteria.                                                                                                    |                                                              |  |  |  |  |  |
| <ul> <li>Unit Tenure and Promotion Criteria:</li> </ul>                                                                                                    | Unit Tenure and Prom Criteria.docx                           |  |  |  |  |  |
| Part IV - Please upload documentation for the candidate's annual evaluation cumulative results, and for probationary faculty, upload evidence of mentoring and support throughout the reappointment, promotion, and tenure process.                             |                                                              |  |  |  |  |  |
| Cumulative results of annual evaluations:                                                                                                    | Cumulative results of annual evaluations.docx                |  |  |  |  |  |
| For Probationary Faculty, evidence of mentoring and<br>support throughout the reappointment, tenure, and<br>promotion process:                                                                                                    | Probationary Only Cum Result of Annual Review.docx           |  |  |  |  |  |
| Part V - Please upload files for the: (a) summary evaluation of teaching effectiveness, including statistical summaries of student evaluation of teaching, (b) interpretative comment on the statistical summaries, and (c) other evidence of student learning. |                                                              |  |  |  |  |  |
| Summary evaluation of teaching effectiveness:                                                                                                    | Summary evaluation of teaching effectiveness.docx            |  |  |  |  |  |
| • Statistical summaries of student evaluation of teaching:                                                                                                    | Statistical summaries of student evaluation of teaching.docx |  |  |  |  |  |
| • Interpretative comment on the statistical summaries:                                                                                                    | Interpretative comment on the statistical summaries.docx     |  |  |  |  |  |
| Other evidence of student learning:                                                                                                    | Evidence of Mentoring an Support.docx                        |  |  |  |  |  |
| Additional Documentation (Optional):                                                                                                    | Additional Documents.docx                                    |  |  |  |  |  |

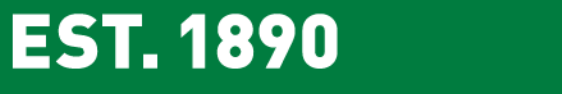

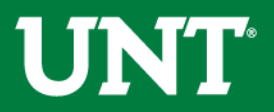

### Instructions for Unit Review Committee Chair

## Please select the unit review committee's recommendation from the pull-down menu, enter the number of votes, and upload any related documents.

| Please select the unit review committee's recom                                       | mendation from the drop-down below:                   |  |  |  |
|---------------------------------------------------------------------------------------|-------------------------------------------------------|--|--|--|
| Recommendation of the unit review committee                                           | 0                                                     |  |  |  |
| Enter the number of Yea, Nay and Abstention vol                                       | tes below.                                            |  |  |  |
| • Yea Votes                                                                           |                                                       |  |  |  |
| <ul> <li>Nay Votes</li> </ul>                                                         |                                                       |  |  |  |
| Abstention Votes                                                                      |                                                       |  |  |  |
| Upload the unit review committee's recommend-                                         | ation letter:                                         |  |  |  |
| Recommendation letter:                                                                | r <sup></sup>                                         |  |  |  |
|                                                                                       | Drop files here or click to upload                    |  |  |  |
|                                                                                       |                                                       |  |  |  |
|                                                                                       |                                                       |  |  |  |
|                                                                                       |                                                       |  |  |  |
| Upload the faculty's response to the negative un                                      | It review committee's recommendation (if applicable): |  |  |  |
| Faculty response to negative unit review committee<br>recommendation (if applicable): | Drop files here or click to upload                    |  |  |  |
|                                                                                       |                                                       |  |  |  |
|                                                                                       |                                                       |  |  |  |
|                                                                                       | \$                                                    |  |  |  |
| Upload any dissenting opinion(s) (if applicable):                                     |                                                       |  |  |  |
| Dissenting opinion(s):                                                                |                                                       |  |  |  |
|                                                                                       | Drop files here or click to upload                    |  |  |  |
|                                                                                       |                                                       |  |  |  |
|                                                                                       | <u>]</u>                                              |  |  |  |
| Additional documentation (optional):                                                  |                                                       |  |  |  |
|                                                                                       | Drop files here or click to upload                    |  |  |  |
|                                                                                       |                                                       |  |  |  |
|                                                                                       |                                                       |  |  |  |
|                                                                                       | ***************************************               |  |  |  |

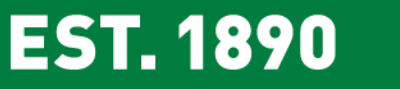

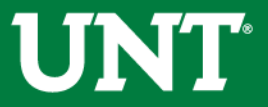

#### Please save after completing the previous steps.

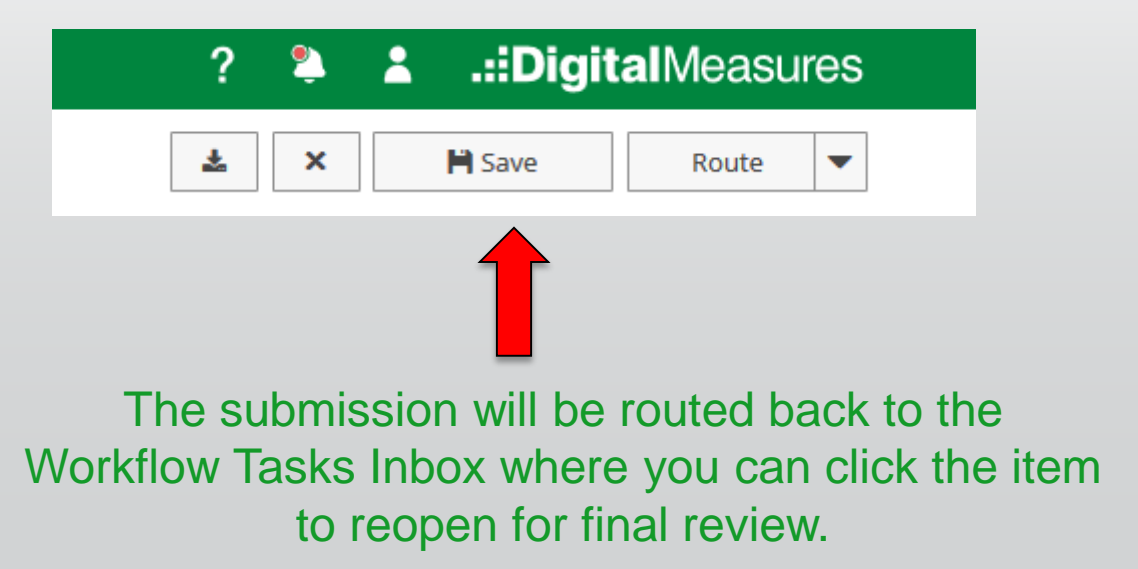

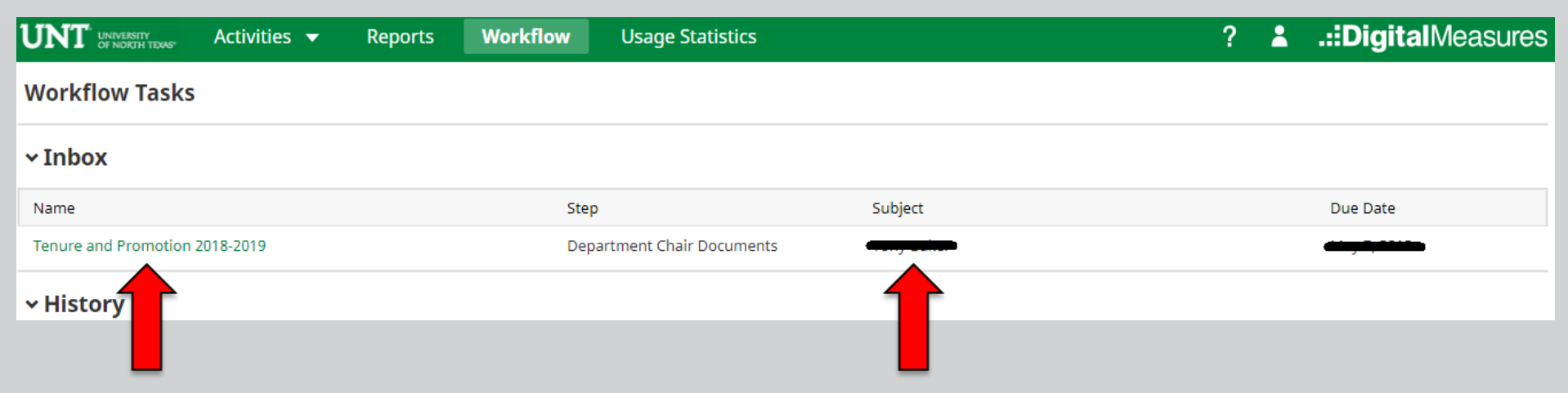

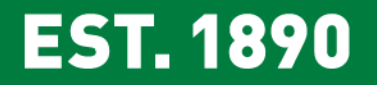

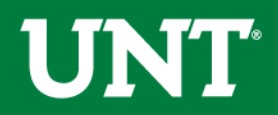

# Do not press the "Route" button until you have verified all items are correct.

# Ensure all the documents have uploaded successfully and that the documents that were uploaded are the correct documents.

| Please select the unit review committee's recommendation from the drop-down below: |                                                       |  |  |  |  |
|------------------------------------------------------------------------------------|-------------------------------------------------------|--|--|--|--|
| Recommendation of the unit review committee                                        | Affirmative                                           |  |  |  |  |
| Enter the number of Yea, Nay and Abstention votes below.                           |                                                       |  |  |  |  |
| • Yea Votes                                                                        | 8                                                     |  |  |  |  |
| • Nay Votes                                                                        | 0                                                     |  |  |  |  |
| Abstention Votes                                                                   | 0                                                     |  |  |  |  |
| Upload the unit review committee's recommendation                                  | ation letter:                                         |  |  |  |  |
| • Recommendation letter:                                                           | /                                                     |  |  |  |  |
|                                                                                    | Drop files here or click to upload                    |  |  |  |  |
|                                                                                    | Recommendation Letter.docx (11.5 KB)                  |  |  |  |  |
|                                                                                    | Delete File                                           |  |  |  |  |
| Upload the faculty's response to the negative un                                   | it review committee's recommendation (if applicable): |  |  |  |  |
| Faculty response to negative unit review committee                                 | Drop files here or slick to upload                    |  |  |  |  |
| recommendation (n'appressie).                                                      |                                                       |  |  |  |  |
|                                                                                    | □ Faculty response.docx (11.5 KB)<br>□ Delete File    |  |  |  |  |
|                                                                                    | ζ                                                     |  |  |  |  |
| Upload any dissenting opinion(s) (if applicable):                                  |                                                       |  |  |  |  |
| Dissenting opinion(s):                                                             | Dens film have an elisistic united                    |  |  |  |  |
|                                                                                    |                                                       |  |  |  |  |
|                                                                                    | Dissenting Opinions.docx (11.5 KB)                    |  |  |  |  |
|                                                                                    |                                                       |  |  |  |  |
| Additional documentation (optional):                                               | Deno files have as slick to unlead                    |  |  |  |  |
|                                                                                    | Drop files here of click to upload                    |  |  |  |  |
|                                                                                    | Additional Documents.docx (11.5 KB)                   |  |  |  |  |
|                                                                                    |                                                       |  |  |  |  |

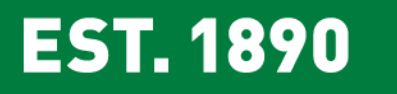

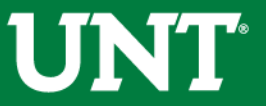

## Click "Route", then "Submit" to send your submission to the department chair.

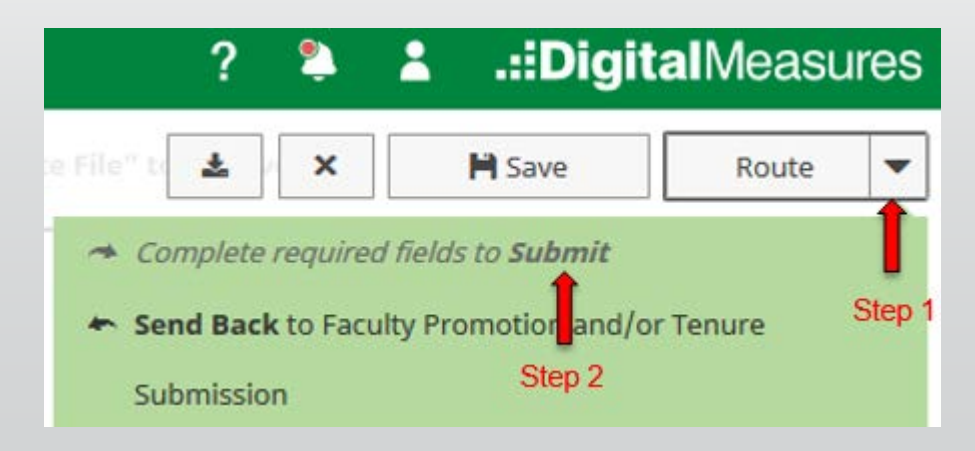

Please be aware that clicking yes moves the process to the next step

and you will be unable to make additional changes.

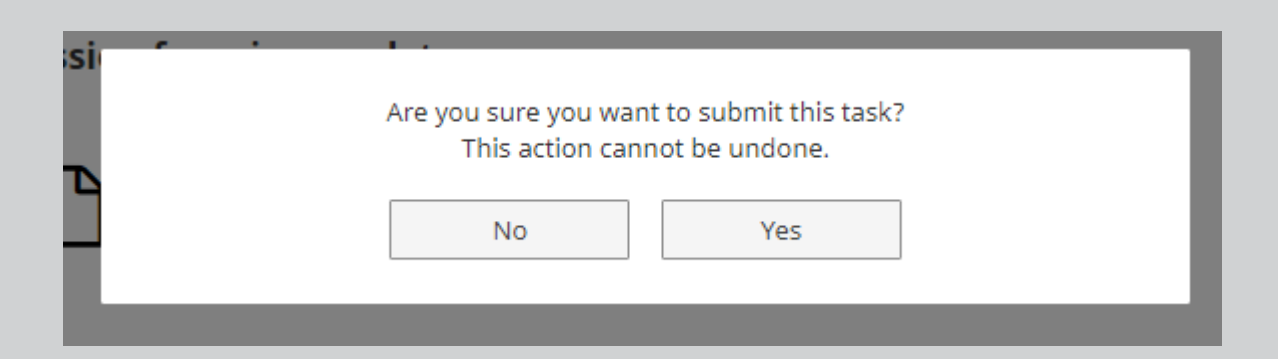

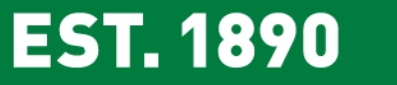

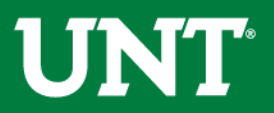

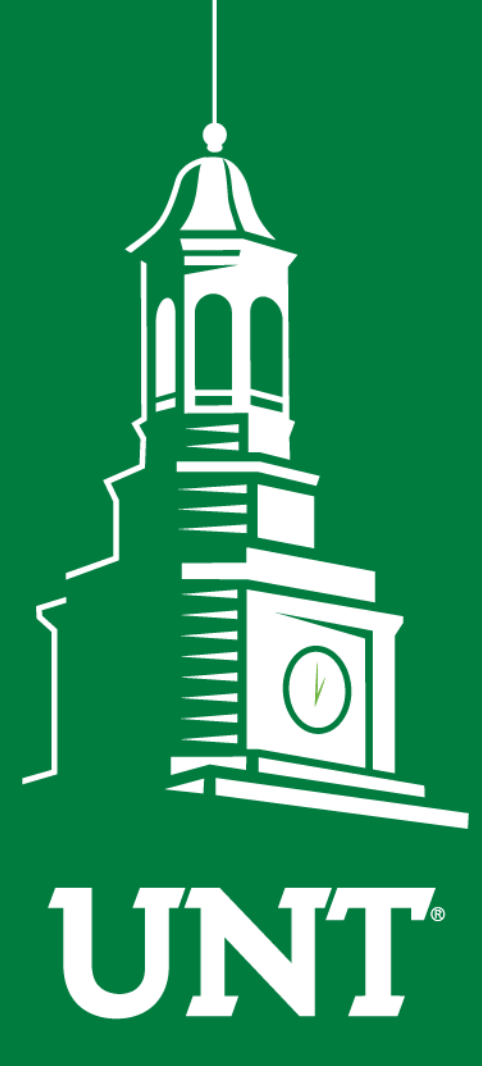

UNIVERSITY OF NORTH TEXAS®

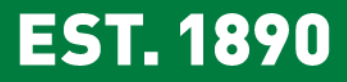

Please contact the FIS Team for additional information or assistance:

Faculty.Info@unt.edu 940.369.6108